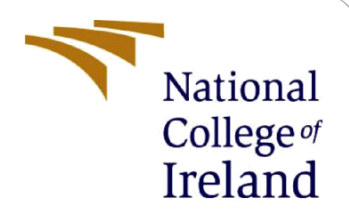

# **Configuration Manual**

MSc Research Project Master of Science in Cloud Computing

Muhammad Abu Bakar Sani Student ID: 17112044

> School of Computing National College of Ireland

Supervisor: Shivani Jaswal

### National College of Ireland

### **MSc Project Submission Sheet**

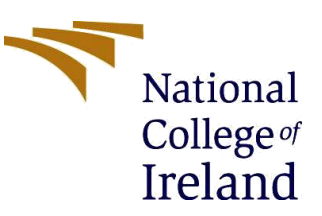

#### **School of Computing**

| Student Name:           | <u>Muhammad Abu Bakar Sani</u>       |       |             |
|-------------------------|--------------------------------------|-------|-------------|
| Student ID:             | <u>17112044</u>                      |       |             |
| Programme:              | Master of Science in Cloud Computing | Year: | <u>2022</u> |
| Module:                 | MSc Research Project                 |       |             |
| Lecturer:               | <u>Shivani Jaswal</u>                |       |             |
| Submission Due<br>Date: | <u>19/09/2022</u>                    |       |             |
| Project Title:          | Configuration Manual                 |       |             |

Word Count: 758 Page Count: 10

I hereby certify that the information contained in this (my submission) is information pertaining to research I conducted for this project. All information other than my own contribution will be fully referenced and listed in the relevant bibliography section at the rear of the project.

<u>ALL</u> internet material must be referenced in the bibliography section. Students are required to use the Referencing Standard specified in the report template. To use other author's written or electronic work is illegal (plagiarism) and may result in disciplinary action.

Signature: <u>Muhammad Abu Bakar Sani</u>

**Date:** <u>19/09/2022</u>

### PLEASE READ THE FOLLOWING INSTRUCTIONS AND CHECKLIST

| Attach a completed copy of this sheet to each project (including multiple copies)                                                                                                  |  |
|----------------------------------------------------------------------------------------------------|--|
| Attach a Moodle submission receipt of the online project submission, to each project (including multiple copies).                                                                  |  |
| You must ensure that you retain a HARD COPY of the project, both for your own reference and in case a project is lost or mislaid. It is not sufficient to keep a copy on computer. |  |

Assignments that are submitted to the Programme Coordinator Office must be placed into the assignment box located outside the office.

| Office Use Only                  |  |
|----------------------------------|--|
| Signature:                       |  |
| Date:                            |  |
| Penalty Applied (if applicable): |  |

## **Configuration Manual**

Muhammad Abu Bakar Sani 17112044

## **1** Mobile Application Development

Android Studio 2020.3.1 IDE [1] is used to develop the android application as shown in figure 1. It been used for both, frontend, and backend of application development.

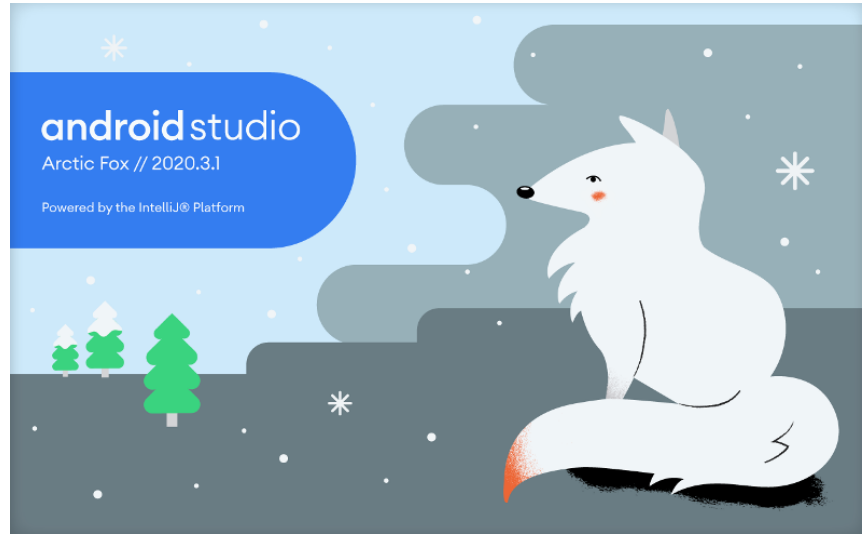

Figure 1: Android Studio

For version control GitHub [2] has been used which is integrated in Android Studio. New repository has been created in GitHub after creating a project in Android Studio then they both have been linked to make Push & Pull process easy, as shown in figure 2 & 3.

| 🚽 abuba | karnci /                   | DME Public          |                 |            |        |          |            |                   | St Pin         |
|---------|----------------------------|---------------------|-----------------|------------|--------|----------|------------|-------------------|----------------|
| <> Code | <ol> <li>Issues</li> </ol> | រា Pull requests    |                 | 🗄 Projects | 🛱 Wiki | Security | 🗠 Insights | 🕸 Settings        |                |
|         | یڑ<br>ا                    | i master 👻 ິ ໃນ     | ranch   🔊 🛛 tag | ļS         |        |          | C          | Go to file Add f  | ile ▼ Code ▼   |
|         |                            | abubakarnci Long to | o double        |            |        |          |            | acca079 4 days ag | jo 🕲 8 commits |
|         |                            | .idea               |                 | Splash sci | reen   |          |            |                   | 18 days ago    |
|         |                            | арр                 |                 | Long to d  | louble |          |            |                   | 4 days ago     |
|         |                            | gradle/wrapper      |                 | First com  | mit    |          |            |                   | 18 days ago    |
|         | Ľ                          | .gitignore          |                 | First com  | mit    |          |            |                   | 18 days ago    |
|         | Ľ                          | ) build.gradle      |                 | First com  | mit    |          |            |                   | 18 days ago    |
|         | C                          | gradle.properties   |                 | First com  | mit    |          |            |                   | 18 days ago    |
|         | C                          | ) gradlew           |                 | First com  | mit    |          |            |                   | 18 days ago    |
|         | Ľ                          | ) gradlew.bat       |                 | First com  | mit    |          |            |                   | 18 days ago    |
|         | Ľ                          | settings.gradle     |                 | First com  | mit    |          |            |                   | 18 days ago    |

Figure 2: GitHub Repo

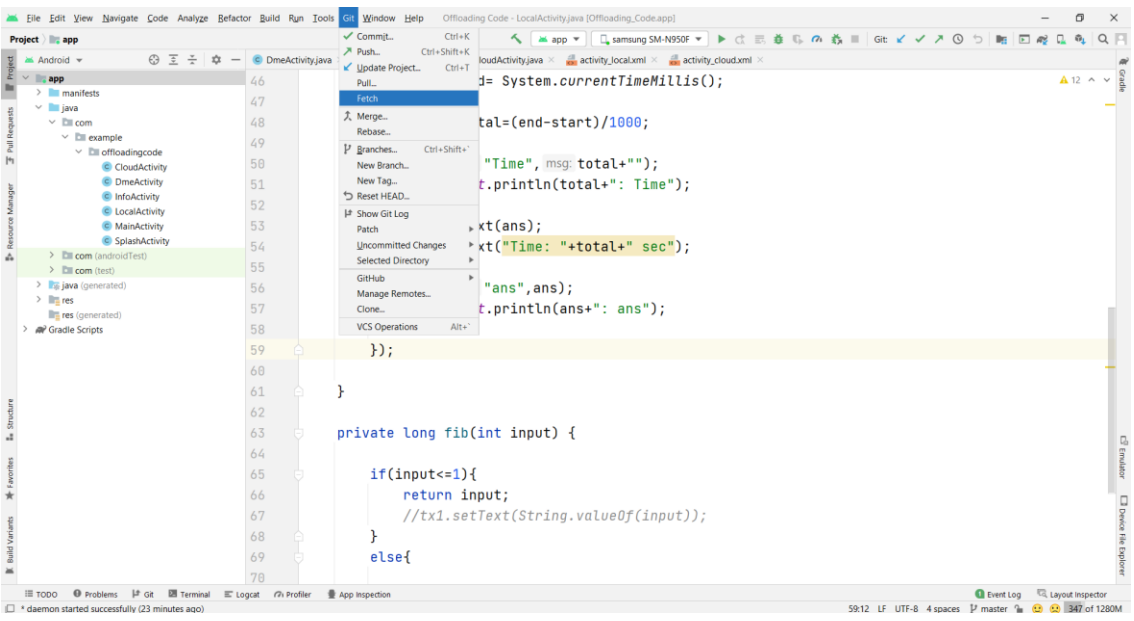

Figure 3: Android Studio and GitHub Integration

An android phone named Galaxy Note 8 has been used for the execution of this application as shown in figure 4. This IDE also gives an option to create multiple virtual devices.

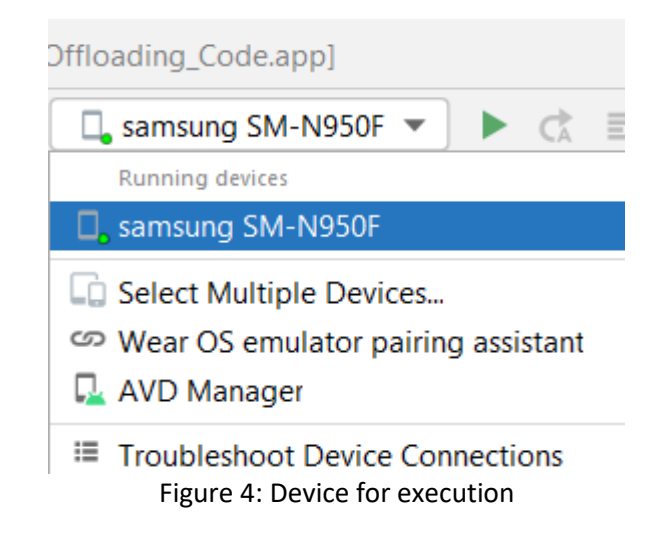

Default libraries are implemented in Application-level build.gradle but the volley library:1.2.1 has also been implemented as illustrated in figure 5 because this project involves performing HTTP requests and parsing JSON responses.

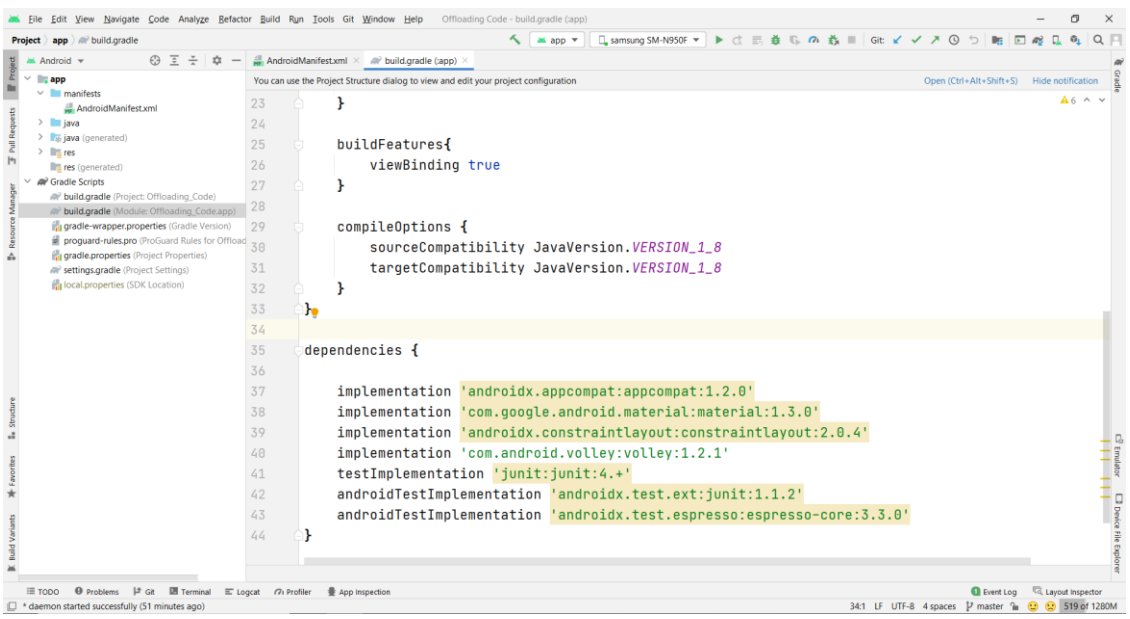

Figure 5: Android application - Build gradle (app level)

Permissions have been defined in Android Manifest file as shown in figure 6.

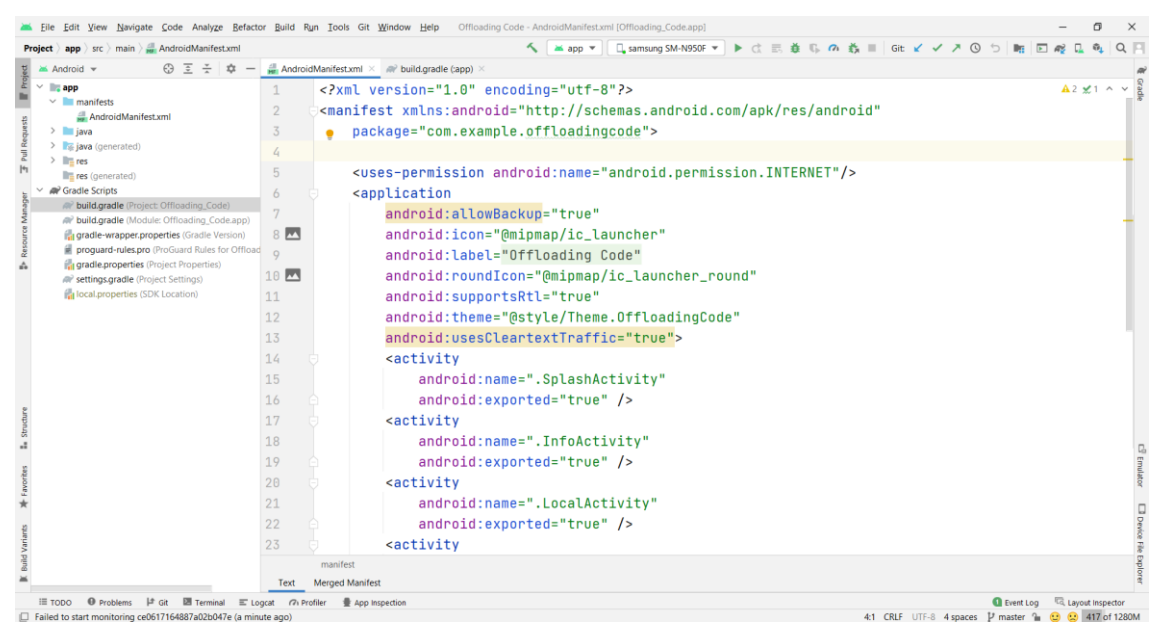

Figure 6: Android application - Manifest.xml

After setting up libraries and giving permissions, required Java and XML classes need to be created as Activities in Android application project structure.

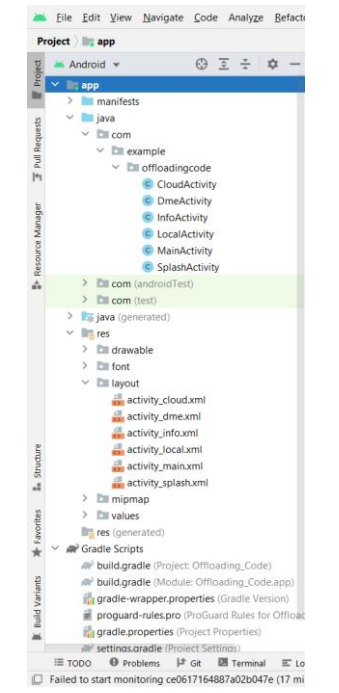

Figure 7: Android Application structure

Figure 8 shows android profiler that has been used to see live context of a device when an application is running. It's a prebuild feature in android studio.

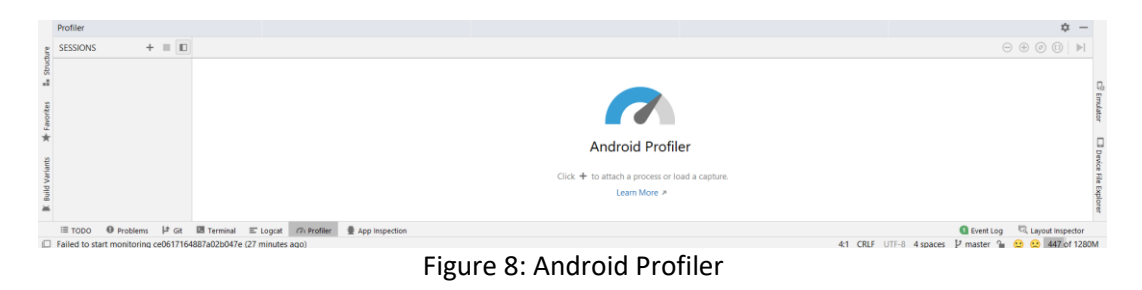

### 2 Microservice Development

Eclipse IDE [3] is used to develop Fibonacci microservice for cloud execution. This version of Eclipse is specifically designed to develop web services. Maven needs to be installed as well for this part of the research.

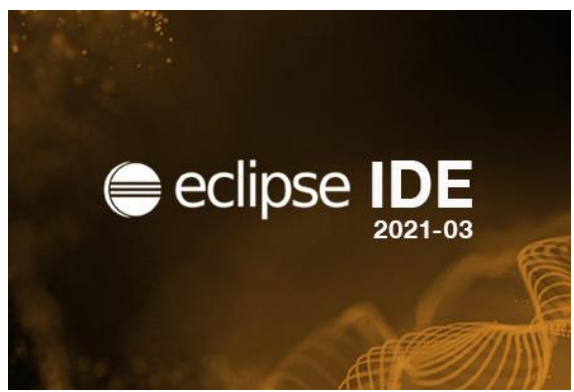

Figure 9: Eclipse

Spring boot framework is used to develop this microservice. Figure 10 shows how to setup Spring Starter Project in eclipse. Appropriate application name needs to be given for good practice.

| ۵    | CloudDevOpsSec - Eclipse IDE   |                |              |          |         |              |                                                             |                       |            |        |  |
|------|--------------------------------|----------------|--------------|----------|---------|--------------|-------------------------------------------------------------|-----------------------|------------|--------|--|
| File | Edit                           | Source         | Refactor     | Navigate | Search  | Project      | Rur                                                         | Window                | Help       |        |  |
|      | New                            |                |              |          | Alt+Sh  | nift+N >     | 鬯                                                           | Java Project          |            |        |  |
|      | Open                           | File           |              |          |         |              |                                                             | Spring Start          | er Project |        |  |
|      | Open Projects from File System |                |              |          |         | Import Sprin | ng Getting Started Content<br>te new Spring Starter Project | í.                    |            |        |  |
|      | Recent Files                   |                |              |          | ,       |              | Dealeran                                                    |                       |            |        |  |
|      | Close                          | Editor         |              |          | C       | tri+W        | #<br>@                                                      | Раскаде<br>Стако      |            |        |  |
|      | Close                          | All Edito      | rs           |          | Ctrl+Sh | ift+W        | ø                                                           | Interface             |            |        |  |
|      | Save                           |                |              |          | (       | Ctrl+S       | G                                                           | Enum                  |            |        |  |
|      | Save A                         | As             |              |          |         |              | 6                                                           | Record                |            |        |  |
|      | Save A                         | AII            |              |          | Ctrl+S  | nift+S       | @                                                           | Annotation            |            |        |  |
|      | Reven                          |                |              |          |         |              | 10<br>10                                                    | Source Fold           | er         |        |  |
|      | Move.                          |                |              |          |         | 50           | 8                                                           | Java workin<br>Folder | ig set     |        |  |
| 2    | Renan                          | ne             |              |          |         | F2           | rt i                                                        | File                  |            |        |  |
| •    | Conve                          | n<br>rt Line D | elimiters To | h        |         | 5            |                                                             | Untitled Tex          | t File     |        |  |
|      | Drint                          | it cine o      |              | -        |         | Chulu D      | E°.                                                         | JUnit Test Ca         | ase        |        |  |
|      | Print                          |                |              |          |         | CUI+P        | <b>1</b>                                                    | Example               |            |        |  |
|      | Export                         | t<br>t         |              |          |         |              |                                                             | Other                 |            | Ctrl+N |  |
|      | Prope                          | rties          |              |          | Alt     | Enter        |                                                             |                       |            |        |  |
|      | Switch<br>Restar<br>Exit       | t Worksp       | ace          |          |         | >            |                                                             |                       |            |        |  |

Figure 10: Spring Starter project

As figure 11 shows all packages and Java files created under main folder. These are all files which contain main content.

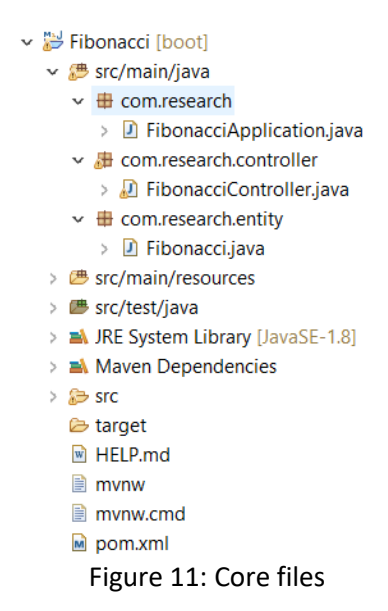

It can be executed locally on a localhost by selecting project and then by clicking on a play button, present in a nav bar as demonstrated in figure 12.

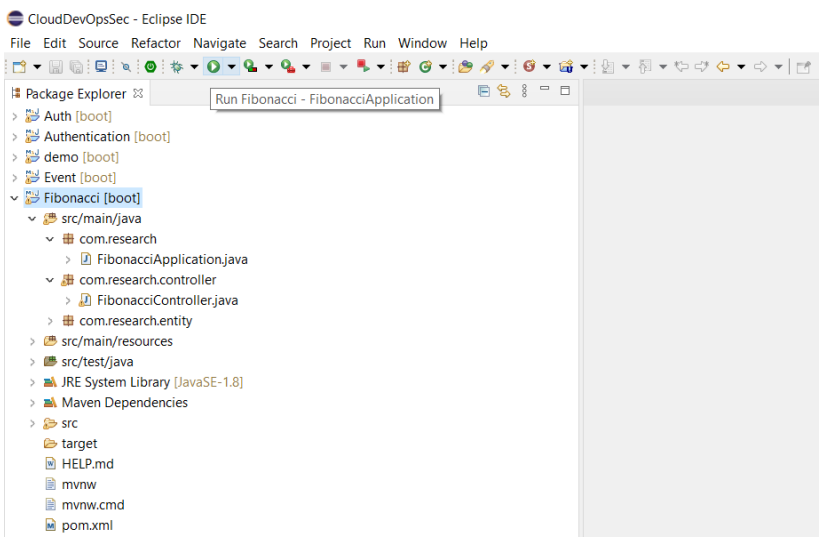

Figure 12: Microservice execution

It's necessary to change port number to 5000 before deploying it to cloud for security seasons. It needs to be done on application.properties file as shown in figure 13.

| 🔎 ap | plication.properties 🛙 |
|------|------------------------|
| 1    | server.port=5000       |
| 2    |                        |

Figure 13: Port change

To deploy this microservice to cloud, its required to convert this spring boot project to JAR file. This can be done by running this command "mvn clean install" on cmd under project's folder as shown in figure 14. The JAR file will then be formed under target folder.

| 05. C:\V         | Vindows/System32/cmd.exe                                                                                                    | _       | ٥          | ×      |
|------------------|----------------------------------------------------------------------------------------------------|---------|------------|--------|
| Micros<br>(c) Mi | oft Windows [Version 10.0.19043.1826]<br>crosoft Corporation. All rights reserved.                                                                                                    |         |            | ^      |
| C:\Use           | rs\abuba\Desktop\Research Project\Microservice\Fibonaccijmun clean install                                                                                                    |         |            |        |
| [INFO]           | Scanning for projects                                                                                                    |         |            |        |
| [INFO]           |                                                                                                    |         |            |        |
| [INFO]           |                                                                                                    |         |            |        |
| [INFO]           | Building Fibonacci 0.0.1-SNAPSHOT                                                                                                    |         |            |        |
| [INFO]           | [ jar ][                                                                                                    |         |            |        |
| INFO             |                                                                                                    |         |            |        |
| INFO             | maven-clean-plugin:3.2.0:clean (default-clean) @ Fibonacci                                                                                                    |         |            |        |
| INFO             | Deleting C:\Users\abuba\Desktop\Research Project\Microservice\Fibonacci\target                                                                                                    |         |            |        |
| INFO             |                                                                                                    |         |            |        |
| INFO             | maven-resources-plugin3.7.0:resources (default-resources) @ Fibonacci                                                                                                    |         |            |        |
|                  | Using UI-3 encoding to copy filtered resources.                                                                                                    |         |            |        |
| THEO             | Using UF-8 encound to Copy filtered properties files.                                                                                                    |         |            |        |
| THEO             |                                                                                                    |         |            |        |
| THEOT            | Copying o resource                                                                                                    |         |            |        |
| THEOT            | mayon-compiler-plugint3-10 1:compile (default-compile) @ Fibonacci                                                                                                    |         |            |        |
| TNEOT            | Changes detected - recompility the module                                                                                                    |         |            |        |
| THEOT            | Commiling Scource Files to Cillserslahuba/Deskton/Research Project/Microservice/Fihonacci/target/classes                                                                                                    |         |            |        |
| INFO             |                                                                                                    |         |            |        |
| TINFO            | maven-resources-plugin:3.2.0:testResources (default-testResources) @ Fibonacci                                                                                                    |         |            |        |
| <b>INFO</b>      | Using 'UTF-8' encoding to copy filtered resources.                                                                                                    |         |            |        |
| INFO             | Using 'UTF-8' encoding to copy filtered properties files.                                                                                                    |         |            |        |
| INFO             | skip non existing resourceDirectory C:\Users\abuba\Desktop\Research Project\Microservice\Fibonacci\src\test\resources                                                                                                    |         |            |        |
| INFO             |                                                                                                    |         |            |        |
| [INFO]           | maven-compiler-plugin:3.10.1:testCompile (default-testCompile) @ Fibonacci                                                                                                    |         |            |        |
| [INFO]           | Changes detected - recompiling the module!                                                                                                    |         |            |        |
| [INFO]           | Compiling 1 source file to C:\Users\abuba\Desktop\Research Project\Microservice\Fibonacci\target\test-classes                                                                                                    |         |            |        |
| [INFO]           |                                                                                                    |         |            |        |
| INFO             | maven-surefire-plugin:2.22.2:test (default-test) @ Fibonacci                                                                                                    |         |            |        |
| INFO             |                                                                                                    |         |            |        |
| INFO             |                                                                                                    |         |            |        |
| INFO             | TESTS                                                                                                    |         |            |        |
| THEO             | Domains and an and a start and a start and a start and a start and a start a start and a start a start and a start a start a star                                                                                                    |         |            |        |
| 15-34-           | Numming com.research.rioonacciappiicationiesis<br>37 ASE [main] DEDIG come engingenerate contact Rootstanditie - Instantiating CachaduanaContactiondaeDalagata from class [ong engingfrommonk tast contact cacha DafaultfachaduanaContactionaeDalagata                                                                                                    | wtl oad | lacDalaga  | to.    |
| 1                | 31.443 [modil] nervo or graph ingliamentor in territorica contracting contraction of territoria contraction of the class [or graph ingliamentor in territorica contraction of the class [or graph ingliamentor in territorica contraction of the class [or graph ingliamentor in territorica contraction of the class [or graph ingliamentor in territorica contraction of the class [or graph ingliamentor in territorica contraction of the class [or graph ingliamentor in territorica contraction of the class [or graph ingliamentor in territorica contraction of the class [or graph ingliamentor in territorica contraction of the class [or graph ingliamentor in territorica contraction of the class [or graph ingliamentor in territorica contraction of the class [or graph ingliamentor in territorica contraction of the class [or graph ingliamentor in territorica contraction of the class [or graph ingliamentor in territorica contraction of territorica contraction of territori contraction of territorica contraction of territor   | ALLOAU  | iei bereßa |        |
| J<br>15-34-      | 37 500 [main] DERUG and sominaframework test context Rootstrandlift]s - Instantiating RootstranContext using constructor [nublic org springframework test context support DefaultRootstranContext                                                                                                    | evt(iav | a lang C   | 1.8    |
| ss ore           | (sning feating of the state of the state of |         | or rougic  |        |
| 15:34:           | 7.632 [main] DEBLG one springframework test context RootstrandHils - Instantiating TestContextRootstranger for test class [com.research.FibonacciAon]icationTests] from class [org.springframework.test.context.RootstrandHils - Instantiating TestContextRootstranger for test class [com.research.FibonacciAon]icationTests] from class [org.springframework.test.context.RootstrandHils - Instantiating TestContextRootstranger for test class [com.research.FibonacciAon]icationTests] from class [org.springframework.test.context.RootstrandHils - Instantiating TestContextRootstranger for test class [com.research.FibonacciAon]icationTests] from class [org.springframework.test.context.RootstrandHils - Instantiating TestContext.Rootstranger for test class [com.research.FibonacciAon]icationTests] from class [com.research.FibonacciAon]icationTests] from class [com.research.FibonaciAon]icationTests] from class | mework  |            | st     |
| .conte           | xt.SprineBootTestContextBootStrapper1                                                                                                    |         |            |        |
| 15:34:           | 37.803 [main] INFO org.springframework.boot.test.context.SpringBootTestContextBootstrapper - Neither @ContextConfiguration nor @ContextHierarchy found for test class [com.research.Fibonacci                                                                                                    | Applic  | ationTes   | ts     |
| ], usi           | ng SpringBootContextLoader                                                                                                    |         |            |        |
| 15:34:           | 37.809 [main] DEBUG org.springframework.test.context.support.AbstractContextLoader - Did not detect default resource location for test class [com.research.FibonacciApplicationTests]: class                                                                                                    | path n  | esource    | [c     |
| om/res           | earch/FibonacciApplicationTests-context.xml] does not exist                                                                                                    |         |            |        |
| 15:34:           | 37.810 [main] DEBUG org.springframework.test.context.support.AbstractContextLoader - Did not detect default resource location for test class [com.research.FibonacciApplicationTests]: class                                                                                                    | path n  |            | [c     |
| om/res           | earch/FibonacciApplicationTestsContext.groovyl does not exist                                                                                                    |         |            | $\sim$ |

Figure 14: Script execution

| n Project > Microservice > Fibonacci > target |                  |                     |           |  |  |  |  |  |
|-----------------------------------------------|------------------|---------------------|-----------|--|--|--|--|--|
| Name ^                                        | Date modified    | Туре                | Size      |  |  |  |  |  |
| classes                                       | 08/08/2022 15:34 | File folder         |           |  |  |  |  |  |
| generated-sources                             | 08/08/2022 15:34 | File folder         |           |  |  |  |  |  |
| generated-test-sources                        | 08/08/2022 15:34 | File folder         |           |  |  |  |  |  |
| maven-archiver                                | 08/08/2022 15:34 | File folder         |           |  |  |  |  |  |
| maven-status                                  | 08/08/2022 15:34 | File folder         |           |  |  |  |  |  |
| surefire-reports                              | 08/08/2022 15:34 | File folder         |           |  |  |  |  |  |
| test-classes                                  | 08/08/2022 15:34 | File folder         |           |  |  |  |  |  |
| Fibonacci-0.0.1-SNAPSHOT                      | 08/08/2022 15:34 | Executable Jar File | 17,214 KB |  |  |  |  |  |
| Fibonacci-0.0.1-SNAPSHOT.jar.original         | 08/08/2022 15:34 | ORIGINAL File       | 5 KB      |  |  |  |  |  |

Figure 15: JAR file

## **3** Cloud Environment Setup and Deployment

The proposed model uses cloud for offloading, AWS cloud platform [4] is chosen for offloading tasks. After creating an account, search Elastic Beanstalk in Management console as shown in figure 16.

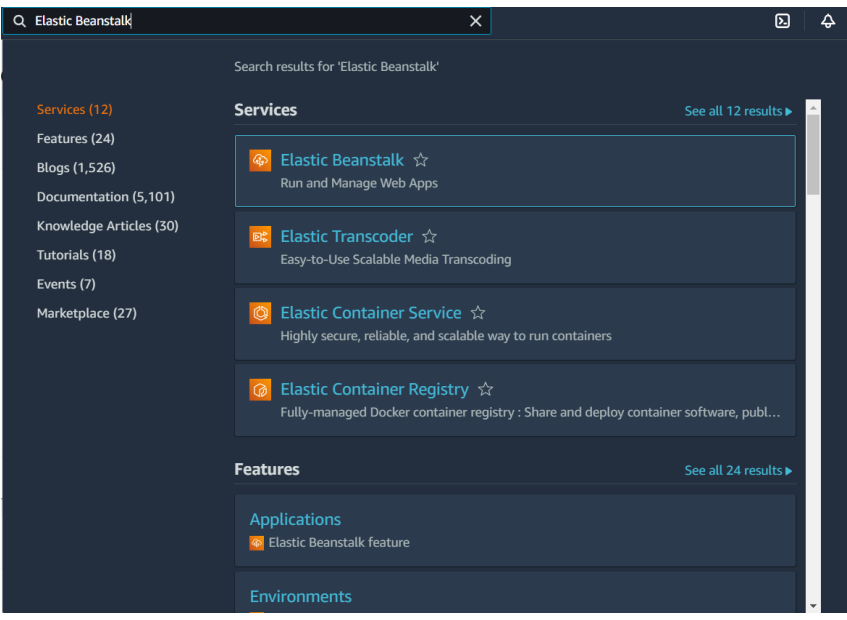

Figure 16: Elastic Beanstalk in Management console

Figure 17 shows the Elastic Beanstalk home page. This is where the deployment process of microservice starts. To start the deployment process first need to create the application and this can be done by clicking on a button called "Create Application". After clicking, it will bring the page named Create a web app.

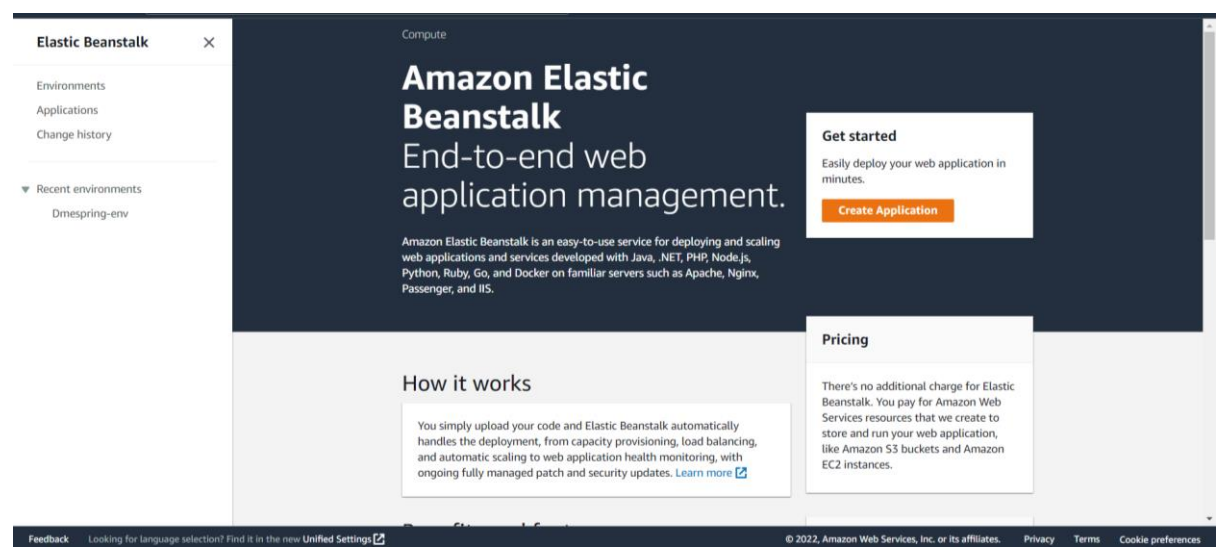

Figure 17: Elastic Beanstalk home page

Provide the appropriate application name because this name will also appear in API link. After typing name, scroll down to further option as shown in figure 18.

| Elastic Beanstalk                              | × | Elastic Beanstalk > Getting started                                                                                                    |
|------------------------------------------------|---|----------------------------------------------------------------------------------------------------|
| Environments<br>Applications<br>Change history |   | Create a web app<br>Create a new application and environment with a sample application or your own code. By creating an environment, you allow Amazon Elastic<br>Beanstalk to manage Amazon Web Services resources and permissions on your behalf. Learn more |
| <ul> <li>Recent environments</li> </ul>        |   | Application information                                                                                                    |
| Dmespring-env                                  |   | Application name                                                                                                    |
|                                                |   | Up to 100 Unicode characters, not including forward slash (/).                                                                                                    |

Figure 18: Application name

Next, need to specify platform for deployment as illustrated in figure 19. Java should be selected as a deployment platform not the Tomcat because we have JAR file which has embedded Tomcat server. Leave the rest options by default under platform section.

| Platform                                    |   |
|---------------------------------------------|---|
| Platform                                    |   |
| Java                                        | • |
| Platform branch                             |   |
| Corretto 17 running on 64bit Amazon Linux 2 | • |
| Platform version                            |   |
| 3.3.0 (Recommended)                         | • |

Figure 19: Platform selection

Under Application code section need to select "Upload your code" option and under Source code origin section need to select "Local file". After this, should select the JAR file from system's storage and finally click create application.

| <ul> <li>Sample application</li> <li>Get started right away with sample code.</li> </ul>   |                            |  |
|--------------------------------------------------------------------------------------------|----------------------------|--|
| <ul> <li>Upload your code</li> <li>Upload a source bundle from your computer or</li> </ul> | r copy one from Amazon S3. |  |
| Source code origin                                                                         |                            |  |
| Version label<br>Jnique name for this version of your application co                       | ode.                       |  |
| e.g., v0.0.1-20220808                                                                      |                            |  |
| Source code origin                                                                         |                            |  |
| Local file                                                                                 |                            |  |
| Public S3 URL                                                                              |                            |  |
| Choose file                                                                                |                            |  |
| ○ No file uploaded                                                                         |                            |  |
|                                                                                            |                            |  |
|                                                                                            |                            |  |
|                                                                                            |                            |  |

Figure 20: Create application

Application will take few minutes to get deployed and upon the successful completion of the deployment process, API link will be given along with some other details as shown in figure 21.

| aws Services Q Search for services,                             | features, blogs, docs, and more                                                                | [Alt+S]                                                          | ⊾ 🗘 Ø Ireland ▼ MS                                                                                       | SCCLOUD/x17112044@student.ncirl.ie ▼ |
|-----------------------------------------------------------------|------------------------------------------------------------------------------------------------|------------------------------------------------------------------|----------------------------------------------------------------------------------------------------|--------------------------------------|
| Elastic Beanstalk ×                                             | Elastic Beanstalk > Environments > Dme                                                         | spring-env                                                       |                                                                                                    | Ê                                    |
| Environments<br>Applications<br>Change history                  | Dmespring-env<br>Dmespring-env.eba-kirhbdqa.eu-west-1.elasticb<br>Application name: dme-spring | peanstalk.com 🚺 (e-kjftebbeps)                                   | 2 Refresh                                                                                                | Actions V                            |
| ♥ dme-spring<br>Application versions<br>Saved configurations    | Health                                                                                         | Running version<br>dme-spring-source<br>Upload and deploy        | Platform                                                                                                 |                                      |
| ▼ Dmespring-env<br>Go to environment 2<br>Configuration<br>Logs | Severe<br>Causes                                                                               |                                                                  | Corretto 11 running o<br>Amazon Linux 2/3<br>♪ Different vers<br>recommendec<br>Change                   | on 64bit<br>.2.16<br>j               |
| Health<br>Monitoring<br>Alarms<br>Managed updates               | Recent events                                                                                  |                                                                  |                                                                                                    | Show all                             |
| Events Tags Feedback Looking for language selection? Find it in | Time Type Deta 2022-07-22 Envir the new Unified Settings                                       | ils<br>comment health has transitioned from Ok to Severe 100.0.9 | ดด์สีปอง reaussteero arraning with ETETD Avy Las<br>0 2022, Amazon Web Services, Inc. or its affiliates. | sufficient request                   |

Figure 21: Application deployed

The last step is to take that link and put it in an application developed in an android studio.

## References

[1] "Download Android Studio & App Tools - Android Developers", Android Developers, 2022. [Online]. Available: https://developer.android.com/studio. [Accessed: 08- May- 2022].

[2] "GitHub: Where the world builds software", GitHub, 2022. [Online]. Available: https://github.com/. [Accessed: 27- May- 2022].

[3] [Online]. Available: https://www.eclipse.org/ide/. [Accessed: 30- Jun- 2022].

[4] "Cloud Computing Services - Amazon Web Services (AWS)", Amazon Web Services, Inc., 2022. [Online]. Available: https://aws.amazon.com/. [Accessed: 17- Jul-2022].